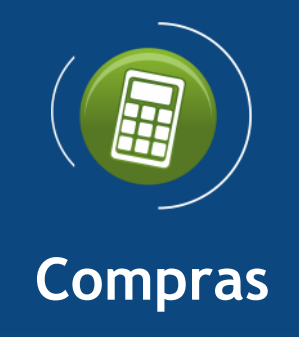

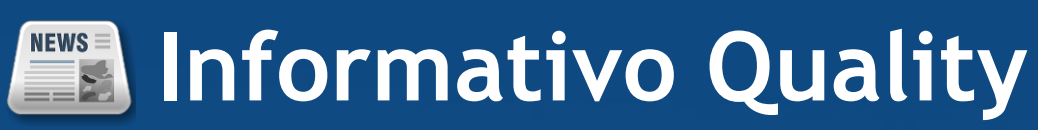

Versão do Sistema: 2.1.35.0 Versão do Banco de Dados: 199.0

Informações sobre as melhorias no sistema para melhor atender às necessidades de nossos clientes.

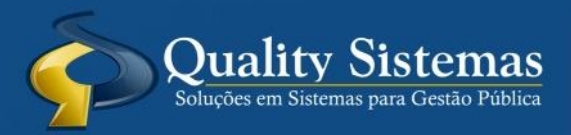

Copyright © 2017 | Todos os direitos reservados. www.qualitysistemas.com.br

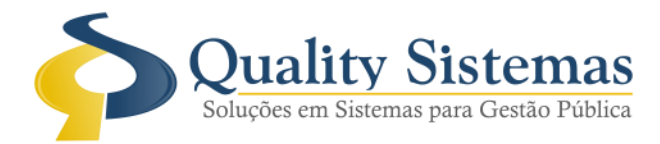

### 1. Tela Cotação de Preços

### Caminho: Movimentação →Cotação de Preços

• Foi criado uma aba Cotação On-Line na tela de cotação de preços onde a mesma permite: Seleção de um responsável pela cotação, que será a pessoa de contato para os fornecedores. O sistema exige ainda o preenchimento do e-mail do fornecedor pois, depende desta para o envio do link da cotação, na grade onde são listados existem 3 possibilidades:

- 1- Visualizar o arquivo .PDF, este estará disponível após o preenchimento da proposta pelo fornecedor através do link web enviado por e-mail.
- 2- Desfazer processo: irá remover o link do arquivo .PDF e disponibilizar novamente o envio do e-mail para o fornecedor em questão.
- 3- Enviar cotação: dispara um e-mail com link para o e-mail cadastrado do fornecedor para que o mesmo proceda com o preenchimento de sua proposta.

Obs: Processo de exclusão do fornecedor continua sendo feita pela aba de Fornecedores.

#### Figura 1.

| 🔞 Cotação de Preços - Nº: [ 7909 ]                                        |                |                  |
|---------------------------------------------------------------------------|----------------|------------------|
| Cotação Fornecedores Vencedor Dotação Orçamentária Cotação On-Line        |                |                  |
| Responsável                                                               | Telefone       |                  |
| 2 1792                                                                    | (67) 3383-8194 | ł                |
| Fornecedor:                                                               |                |                  |
|                                                                           | •              | Adicionar        |
| Fornecedor                                                                |                |                  |
| 11 Quality Sistemas                                                       | 100 m          | Q                |
|                                                                           |                |                  |
|                                                                           |                |                  |
|                                                                           |                |                  |
|                                                                           |                |                  |
|                                                                           |                |                  |
|                                                                           |                |                  |
|                                                                           |                |                  |
|                                                                           |                |                  |
|                                                                           |                |                  |
|                                                                           |                |                  |
|                                                                           |                |                  |
|                                                                           |                |                  |
|                                                                           |                |                  |
|                                                                           |                |                  |
| 🚏 Baixar PDF da cotação 🛛 😑 Remover cotação 🔛 Solicitar cotação por email |                |                  |
|                                                                           |                | Quality Sistemas |
| Inserir Alterar Gravar S Cancelar S Excluir Resquisar                     | 去 Imprimir     | Sair             |

(67) 3383.8194 / 3382.7567 | Rua 13 de Junho, 59 | Centro | CEP 79.002-420 | Campo Grande.MS adm@qualitysistemas.com.br | www.qualitysistemas.com.br

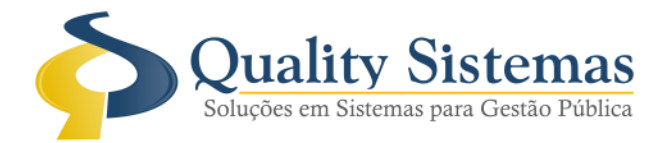

#### E-mail do fornecedor:

- 1- Verificar se todos os dados da empresa estão corretos.
- 2- Preencher os campos de marca e do valor unitário quando estiverem disponíveis para preenchimento.
- 3- Salvar a proposta e imprimir a mesma.
- 4- Assinar o relatório da proposta, digitalizar a mesma e anexar o PDF.
- 5- Por último finalizar e enviar a cotação.

#### Figura 2.

| 💑 Serviços ao Servi                 | dor Público Municipa                     | al                            |             | (                                      | CAMPO GRANDE - MS                                                        |
|-------------------------------------|------------------------------------------|-------------------------------|-------------|----------------------------------------|--------------------------------------------------------------------------|
| Cotação On Line<br>Sistema de cotaç | • 1.0.0.0<br>ções on-line para fornecedo | ores enviarem suas cotações p | oara o órgã | o via internet.                        | 😭 Início                                                                 |
| Dados da cotação                    |                                          |                               |             |                                        |                                                                          |
| Status                              | Enviada                                  |                               |             |                                        |                                                                          |
| Arquivo                             | 👺 Portal Quality.pdf                     |                               |             |                                        |                                                                          |
| Código                              | 7909                                     |                               |             |                                        |                                                                          |
| Número da cotação                   | 709/2017                                 |                               |             |                                        |                                                                          |
| Data                                | 12/04/2017                               |                               |             |                                        |                                                                          |
| Assunto                             | Teste da Cotação Online                  |                               |             |                                        |                                                                          |
| Dados do fornece                    | dor                                      |                               |             |                                        |                                                                          |
| CNPJ                                |                                          |                               |             |                                        |                                                                          |
| Nome / Razão Social                 | Quality Sistemas                         |                               |             |                                        |                                                                          |
| Endereço                            | RUA TREZE DE JUNHO, 59,                  | , CENTRO                      |             |                                        |                                                                          |
| Telefone                            |                                          |                               |             |                                        |                                                                          |
| Cidade/Estado                       |                                          |                               |             |                                        |                                                                          |
| Produtos ou Servi                   | iços                                     | Caso não possua               | o produto o | ou serviço, ou não deseje<br>Quantidad | cotar, preencha com o valor zero.<br>e de Itens (1)   Itens Cotados (1). |
| Código Nome                         |                                          | Marca                         | Qtde        | Valor Un.                              | Total                                                                    |
| 1 PRODUTO /                         | SERVIÇOS                                 | teste                         | 123,0       | 0,300000                               | 36,900000                                                                |
| TOTAL DO FORNECEDOR                 |                                          |                               | 123,0       |                                        | 36,90                                                                    |
| Salvar Imprimir Ane                 | exar PDF Finalizar e env                 | viar cotação                  |             |                                        |                                                                          |

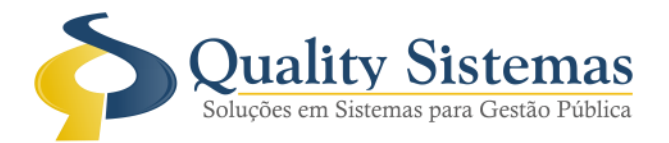

### Figura 3.

| 7909                    |                                                           |
|-------------------------|-----------------------------------------------------------|
| 709/2017                |                                                           |
| 12/04/2017              |                                                           |
| Teste da Cotação Online |                                                           |
|                         |                                                           |
|                         | 7909<br>709/2017<br>12/04/2017<br>Teste da Cotação Online |

| CNPJ                | 00.000/0000-00                 |
|---------------------|--------------------------------|
| Nome / Razão Social | Quality Sistemas               |
| Endereço            | RUA TREZE DE JUNHO, 59, CENTRO |
| Telefone            | 33838194                       |
| Cidade/Estado       | CAMPO GRANDE / MS              |

# Produtos ou Serviços

|          |                   |       |       |           | Quantidade de Itens (1) |
|----------|-------------------|-------|-------|-----------|-------------------------|
| Código   | Nome              | Marca | Otde  | Valor Un. | Total                   |
| 1        | PRODUTO / SERVIÇO | teste | 123,0 | 0,300000  | 36,900000               |
| TOTAL DO | FORNECEDOR        |       | 123,0 |           | 36,90                   |

Quality Sistemas

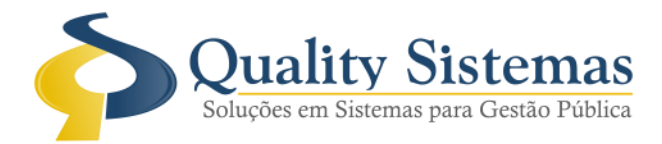

# 2. Tela Requisições

Caminho: Movimentação →Requisições

• Foi adicionado um ícone de uma impressora na tela da requisição que irá indicar se a mesma já fora impressa também será emitido uma mensagem ao clicar no botão imprimir desta tela quando a mesma já estiver sido impressa.

| Fig | ura | 1. |
|-----|-----|----|
|     |     |    |

| 🔞 Lançamento de Ordem de Compra / Serviços                              |                          |                   |                 | - • •            |
|-------------------------------------------------------------------------|--------------------------|-------------------|-----------------|------------------|
| Código: 14438 Lançamento: Serviços 💌 10/1                               | 04/2017 😰 <u>Ti</u> po : | Licitação         |                 | -                |
| Código Licitação: 🔎 472 Contratação de empresa pa                       | a prestação Lote.:       | 229               | LOTE 02         | - DEPARTAMI      |
| Código da Cotação: 🎤                                                    | Solicitação              | p: 🔎 📃            |                 |                  |
| _                                                                       |                          |                   |                 |                  |
| Dados da Compra                                                         |                          |                   |                 |                  |
| № de Ordem: 1325/2017                                                   |                          |                   |                 |                  |
| Solicitante: 🔎 1601 USUÁRIO                                             |                          |                   |                 |                  |
| Setor                                                                   | OS URBANOS               |                   |                 |                  |
| Fornecedor: P836 FORNECEDOR                                             |                          |                   |                 |                  |
|                                                                         |                          |                   |                 | ISEE 224 / 500   |
|                                                                         |                          |                   | 1000 02 001     | 2247 500         |
|                                                                         |                          | Heidada           | Valar Hait D¢ 1 | /aler Total R¢   |
| 1         1,00000         18662         SERVIÇO TROCA DE BICO SEM CAMAR | A                        | un                | 20,000000       | 20,00            |
|                                                                         |                          |                   |                 |                  |
|                                                                         |                          |                   |                 |                  |
|                                                                         |                          |                   |                 |                  |
|                                                                         |                          |                   |                 |                  |
|                                                                         |                          |                   |                 |                  |
| Motorista:                                                              | Veículo: 🎤               | 60 RETR           | OESCAVADEI      | RA JCB           |
| Entidade:                                                               | otação: 🔎 📃              |                   |                 |                  |
| Sub Elemento 🥜 De                                                       | esdobr.: 🔎 📖             |                   |                 |                  |
| % Percentual Desconto R\$ 0,0000                                        | N                        | /alor Total.: R\$ | 20              | ),00 📰           |
| Valor Desconto.: R\$ 0,0000                                             | Valo                     | or Liquido.: R\$  | 20,0            | 000 📰            |
| <b>K</b> &                                                              | <ul><li>→ →)</li></ul>   |                   |                 | Quality Sistemas |
| S Inserir Alterar Gravar                                                | 뒷 Excluir                | Pesquisar         | 🕂 Imprimir      | 📲 Sair           |

(67) 3383.8194 / 3382.7567 | Rua 13 de Junho, 59 | Centro | CEP 79.002-420 | Campo Grande.MS adm@qualitysistemas.com.br | www.qualitysistemas.com.br

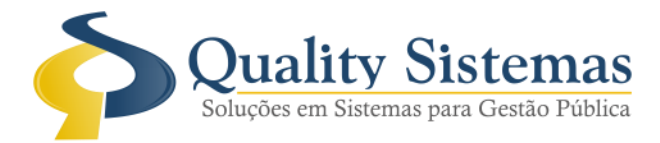

### 3. Tela Cadastro de Pessoas

Caminho: Cadastro →Pessoas

• Foi adicionado um botão a tela de cadastro de pessoas onde é possível selecionar todos os setores de uma única vez.

Figura 1.

| 🔞 Cadastro de Pessoas     |            |                    |           | - • •            |
|---------------------------|------------|--------------------|-----------|------------------|
| Código 1790               |            |                    |           |                  |
| Cadastro Setores          |            |                    |           |                  |
| Sarregar todos os setores |            |                    |           |                  |
| Cod.                      |            | Descrição          |           |                  |
|                           |            |                    |           |                  |
|                           |            |                    |           |                  |
|                           |            |                    |           |                  |
|                           |            |                    |           |                  |
|                           |            |                    |           |                  |
|                           |            |                    |           |                  |
|                           |            |                    |           |                  |
|                           |            |                    |           |                  |
|                           |            |                    |           |                  |
|                           |            |                    |           |                  |
|                           |            |                    |           |                  |
|                           |            |                    |           |                  |
|                           |            |                    |           |                  |
|                           |            |                    |           |                  |
|                           |            |                    |           | Quality Sistemas |
| Inserir Alterar           | Gravar 😢 C | ancelar 🛛 Texeluir | Resquisar | Sair             |

(67) 3383.8194 / 3382.7567 | Rua 13 de Junho, 59 | Centro | CEP 79.002-420 | Campo Grande.MS adm@qualitysistemas.com.br | www.qualitysistemas.com.br

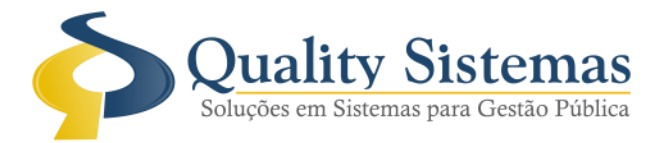

### 4. Tela Cadastro Produto/Serviços

### Caminho: Cadastro →Produtos/Serviços

 Foi adicionado um checkbox na tela de cadastro de produtos onde ao marcar o mesmo irá aparecer um campo onde deverá ser informado o código do produto da tabela interna do TCE-MT e então pressionado a tecla ENTER onde será validado se o sistema NÃO está em modo de inserção ou edição e então irá carregar a tela com o produto vinculado o código de produtos do TCE-MT informado.
 Figura 1

| <u> </u>         |                                                                                                    |                                               |
|------------------|----------------------------------------------------------------------------------------------------|-----------------------------------------------|
| 🧿 Cadastro de P  | Produtos ou Serviços                                                                                                    |                                               |
| Código:          | Código do TCE-MT 346162-9                                                                                                    |                                               |
| NomeOLH          | HO MOVEL - DE PLASTICO,FORMATO REDONDO,TAMANHO Nº 07,COR 4                                                                             | >ZUL ^                                        |
| Data Cadastro: 1 | 13/04/2017 😰 Tipo.:                                                                                                    | 🔲 Inabilitar Produto                          |
| Referência:      | ۵.<br>۱                                                                                                    | 🖉 Utilizar produto na solicitação web         |
| Grupo            | 39 SERVIÇOS - PESSOA JURIDICA<br>3921 MANUTENÇÃO E CONSERVAÇÃO DE ESTRADAS E VIAS                                                      |                                               |
| Ind. Medida.: 🔎  |                                                                                                    |                                               |
| ipo Material.: 🔎 |                                                                                                    | 100 x/ W II                                   |
| Tipoltem.: 🔎     | Pesquisa "Tipo Item" TCE/MT - focar no campo descrição e marcar a pesquisa<br>346162-9 OLHO MOVEL - DE PLASTICO,FORMATO REDONDO,TAMANH | a por "Contem expressão"<br>HO Nº 07,COR AZUL |
| Produtos Aprox   | rimados do Cadastro                                                                                                    |                                               |
| Ti Código        | Descrição Produto                                                                                                    | ^                                             |
|                  |                                                                                                    | ~                                             |
|                  |                                                                                                    | Quality Sistemas                              |
| Inserir          | Alterar Gravar 😢 Cancelar 🛐 Excluir                                                                                                    | Resquisar - Sair                              |

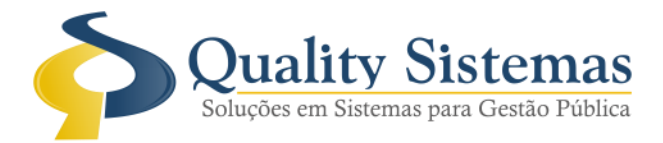

# 5. Relatórios de Filtros de Produtos do TCE/MT

**Caminho:** Relatórios →Cadastros→Relação de Produtos→Por Sub Grupo

• Foi adicionado um checkbox no filtro do relatório de produto: Cadastro/Por Grupo/Por Sub Grupo quando marcado irá listar apenas produtos que foram vinculados com a TI de produtos do TCE-MT, observar o campo data nestes filtros, quando do não preenchimento da mesma leva em consideração o exercício em que se está trabalhando.

### Figura 1.

| 🔞 Filtro de Relatórios 📃 📼 💌                                                                                                    |
|----------------------------------------------------------------------------------------------------|
| Relação de Cadastros/Produto/Sub Grupo                                                                                                    |
| 01/01/2017 😰 a 31/01/2017 😰                                                                                                    |
| Grupo de Produtos/Serviços                                                                                                    |
| de 🔎 💷 a 🔎 💷                                                                                                    |
| Sub Grupo                                                                                                    |
| de 🔎 🔄 a 🔎 🔄                                                                                                    |
| <ul> <li>Produtos associados a TI de produtos TCE-MT</li> <li>Mostrar apenas produtos associados a tabela interna de produtos<br/>do TCE-MT</li> </ul> |
| Ordenação                                                                                                    |
| Por Código                                                                                                    |
| Confirmar                                                                                                    |

Qualquer dúvida ou dificuldade entre em contato conosco. Estamos à disposição.

Campo Grande, 13 de Abril de 2017.

Departamento de **Gestão de Qualidade** Quality Sistemas